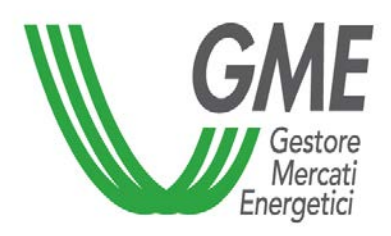

# Modalità operative del MT-GAS Demo

# **Emanuele Maltempi**

**Direzione Mercati – Sistemi IT** 

Milano, 18 giugno 2013

## Sommario

- <u>Registrazione utente</u>
- Panoramica del portale
- Configurazione del certificato di firma
  - Firma elettronica
- Informazioni anagrafiche
  - Lista operatori (demo)
  - Lista utenti (demo)
- <u>Operatività</u>
  - Book di negoziazione (demo)
  - Invio offerte (demo)
  - Ordini aperti(demo)
- <u>Report</u>
  - Elenco offerte (demo)
  - Attività giornaliera(demo)
- Web Service
- Informazioni sui test e sul sistema di produzione

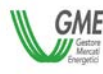

## **Registrazione 1**

- Con il cerificato digitale inserito collegarsi all'indirizzo <u>https://gas.ipex.it/gaswebsite/register.aspx</u>
- Selezione del certificato digitale per l'autenticazione

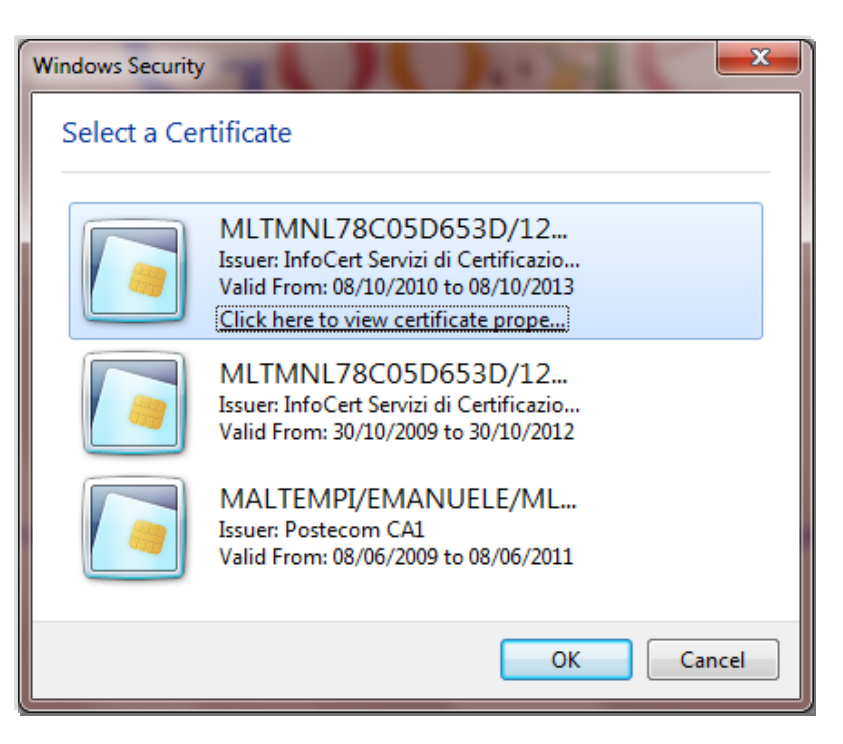

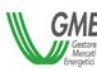

• Compilare il modulo con le informazioni richieste ed inviare la richiesta di registrazione.

| Natural Gas Excha | nge               |
|-------------------|-------------------|
|                   |                   |
|                   | REGISTRATION DATA |
| nome              |                   |
| cognome           |                   |
| market players    |                   |
|                   | *                 |
| note              |                   |
|                   | -                 |
|                   | invia             |

<u>Gli utenti già registrati sul sistema SIGAS non devono effettuare</u>

la procedura di registrazione

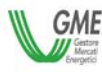

| GME - Natural G                                                                                   | AS Exchange Italiano 🗸 🕅                                                                       |
|---------------------------------------------------------------------------------------------------|------------------------------------------------------------------------------------------------|
| home                                                                                              | Sele2nare un operatore _gme test 1 🗸                                                           |
| informazioni 3                                                                                    |                                                                                                |
| utenti<br>operatori<br>gest. del cert. di firma<br>lista prodotti                                 | 1. Informazioni di Login, selezione della lingua,                                              |
| mercato a termine                                                                                 | funzione di Logout                                                                             |
| book<br>ordini aperti<br>sessione MT-Gas<br>attività giornaliera<br>lista offerte<br>clearing OTC | <ol> <li>2. Elenco operatori abilitati per l'utente</li> <li>3. Menù di navigazione</li> </ol> |
| messaggi                                                                                          |                                                                                                |
| upload<br>lista messaggi                                                                          |                                                                                                |
|                                                                                                   |                                                                                                |
| Gestore<br>Mercati<br>Energetici                                                                  |                                                                                                |
|                                                                                                   | Gme Sin a                                                                                      |

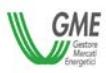

## Configurazione certificato di firma

• Aggiungi -> selezione del certificato di firma

| informazioni                                                                                      |                                                                                                    | Constitute il contificato di forma                                |                         |  |
|---------------------------------------------------------------------------------------------------|----------------------------------------------------------------------------------------------------|-------------------------------------------------------------------|-------------------------|--|
| utenti<br>operatori<br>gest. del cert. di firma<br>lista prodotti                                 | Nessun certificato di firma configurato<br>Emittente:<br>numero di serie :<br>Valido fino :<br>subiect : | Scegliere il certificato di firma<br>Subject<br>Emanuele Maltempi | Choose the signer certi |  |
| mercato a termine                                                                                 |                                                                                                    | 1                                                                 |                         |  |
| book<br>ordini aperti<br>sessione MT-Gas<br>attività giornaliera<br>lista offerte<br>clearing OTC |                                                                                                    |                                                                   | Cancel 0k               |  |

• visualizzazione e salvataggio dei dati -> Salva

#### Certificato di firma configurato Emittente: CN=InfoCert Firma Qualificata, OU=Certificatore Accreditato, SERIALNUMBER=07945211006, O=INFOCERT SPA, C=IT numero di serie : 162FA2 Valido fino : 08/10/2013 subject : CN=Emanuele Maltempi, dnQualifier=20105010324, SERIALNUMBER=IT:MLTMNL78C05D653D, G=EMANUELE, SN=MALTEMPI, O=NON PRESENTE, C=IT

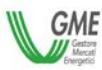

Deliberazione CNIPA – Digit PA - N. 45 del 21 maggio 2009 come

successivamente modificata ed integrata (DTcommissario 69-2010)

- Adozione dell'algoritmo SHA-256 per le operazioni di hash e cifratura connesse con la firma digitale
- Formato di firma conforme allo standard CAdES definito in sede europea (direttiva 1999/93/CE relativa ad un quadro comunitario per le firme elettroniche)

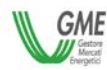

## Informazioni anagrafiche – Operatori/Utenti

• Elenco operatori abilitati al mercato con il relativo codice PSV

| operatori       Columnation         ragione soc.        cod. operatore         _gme test 1       test1         _gme test 2       test2                                                                                                    | operatori       Color         ragione soc. \$       cod. operatore         _gme test 1       test1         _gme test 2       test2         Im <       Pagina: 1 - N° totale pagine: 1         +       40 V Righe per pagina         Righe da 1 a 2 - N° di righe totali: 2                                                                                                    |                                                                                                    |                                  |                           |                                       |
|----------------------------------------------------------------------------------------------------|----------------------------------------------------------------------------------------------------|----------------------------------------------------------------------------------------------------|----------------------------------|---------------------------|---------------------------------------|
| ragione soc. ◆     cod. operatore       _gme test 1     test1       _gme test 2     test2       Image: Image: Image | ragione soc. ◆     cod. operatore       _gme test 1     test1       _gme test 2     test2       Image: Image: Image | operatori                                                                                                    |                                  |                           | 0                                     |
| _gme test 1 test1<br>_gme test 2 test2                                                                                                    | _gme test 1 test1<br>_gme test 2 test2<br>I < Pagina: 1 - N° totale pagine: 1 >> >> 10 V Righe per pagina Righe da 1 a 2 - N° di righe totali:2                                                                                                    | ragione soc. 🗢                                                                                                    |                                  |                           | cod. operatore                        |
| _gme test 2 test2                                                                                                    | _gme test 2 test2                                                                                                    | _gme test 1                                                                                                    |                                  | test1                     |                                       |
| 🛤 🛹 Pagina: 1 🚽 - N° totale pagine: 1 🔛 ы 40 💙 Righe per pagina 🦷 Righe da 1 a 2 - N° di righe totali: 2                                                                                                    | 🛤 🛹 Pagina: 1 - N° totale pagine: 1 🔛 ы 40 💙 Righe per pagina 🦷 Righe da 1 a 2 - N° di righe totali: 2                                                                                                    | _gme test 2                                                                                                    |                                  | test2                     |                                       |
|                                                                                                    |                                                                                                    | ia <a pa<="" td=""><td>agina: 1 - N° totale pagine: 1 -</td><td>&gt; ⊫ 40 ∨ Righe per pagina</td><td>Righe da 1 a 2 - N° di righe totali:2</td></a> | agina: 1 - N° totale pagine: 1 - | > ⊫ 40 ∨ Righe per pagina | Righe da 1 a 2 - N° di righe totali:2 |

• Utenti abilitati per l'operatore selezionato

| operatori         |          |          |                 |              |                        |                            |              | •        |
|-------------------|----------|----------|-----------------|--------------|------------------------|----------------------------|--------------|----------|
| codice utente 🗢   | nome     | cognome  | Descrizione ruo | tel.         | email                  | operatori                  | abilit       | refresh  |
| manuele.maltempi  | emanuele | maltempi | User            |              |                        | _gme test 1 🗹              | $\checkmark$ | 4        |
| namuele.maltempi1 | enamuele | maltempi | Viewer          |              |                        | _gme test 1 🗹              | $\checkmark$ | 5        |
|                   |          | 💷 🛹 Pagi | na: 1 - Nº tota | ale pagine:1 | l ▶> ▶1 40 ∨ Righe per | pagina Righe da 1 a 2 - Nº | di righe     | totali:2 |

- User: può sottomettere offerte per gli operatori abilitati
- Viewer: ha accesso in sola lettura al portale

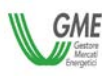

## Operatività – book di negoziazione/book di profondità

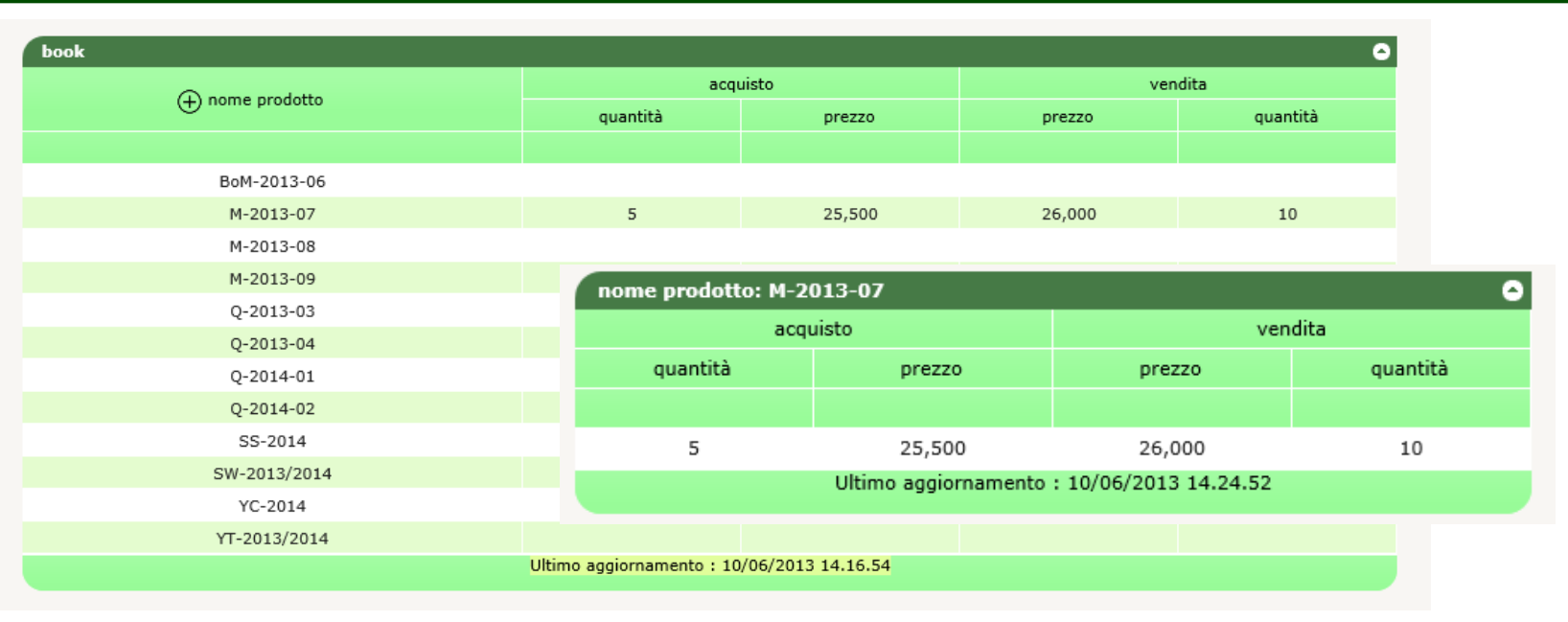

### Nuova offerta

- Può essere effettuata cliccando sul + in alto a sinistra
- Può essere effettuata cliccando sul nome del prodotto

#### Cattura

• Può essere effettuata cliccando sul livello di prezzo

## Book di profondità (singolo prodotto)

Può essere aperto cliccando sulla quantità esposta in acquisto o in vendita

**Tipo di offerta:** acquisto/vendita (non selezionabile in modalità 'cattura')

**Prodotto:** codice del prodotto (non selezionabile in modalità 'cattura')

**Modalità**: Normale (fino a cancellazione/scadenza), Esegui e cancella, Esegui o cancella, Tutto o niente

Prezzo: prezzo in €/MWh

**Quantità:** numero di contratti da 1MWh/giorno

**Prezzo illimitato:** indica che non si vuole porre alcun limite di prezzo

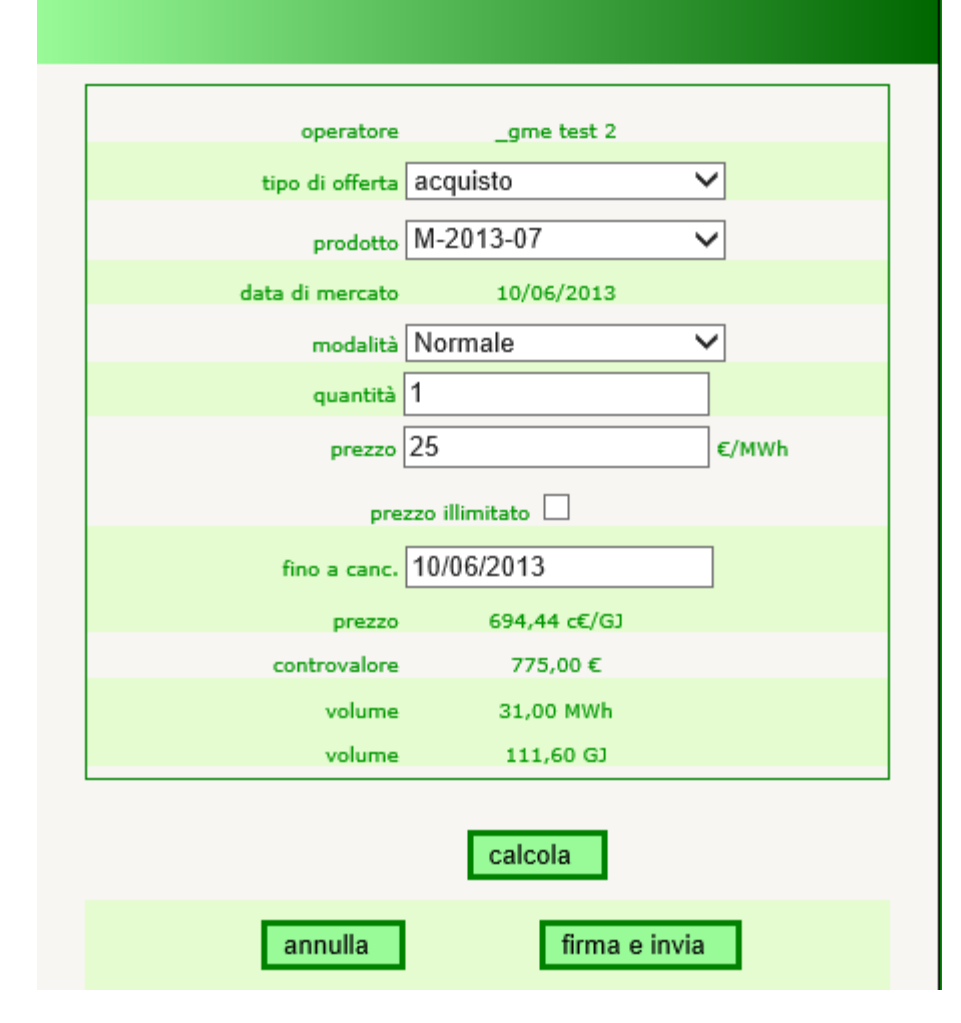

Valori calcolati: prezzo in c€/GJ, controvalore complessivo, volumi complessivi in MWh e GJ

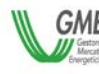

| ini  | i aperti      |                |      |          |           |                 |                |         |            |               |             |              | e          |
|------|---------------|----------------|------|----------|-----------|-----------------|----------------|---------|------------|---------------|-------------|--------------|------------|
|      | nome prodotto | Data di flusso | q.tà | tipo     | prezzo    | controvalore    | data           | op.     | stato      | scadenza      | OTCCode     | OTCMarke     | OfferMod   |
|      |               |                |      | tutti 🗸  |           |                 |                |         | tutti 🗸    |               |             |              |            |
|      | M-2013-07     | 10/06/2013     | 10   | vendita  | 26,000    | 290,160         | 10/06/2013 12  | test1   | Visibile   | 10/06/2013 12 |             |              | Norma      |
|      | Q-2013-03     | 10/06/2013     | 2    | acquisto | 24,000    | 158,976         | 10/06/2013 04  | test1   | Visibile   | 10/06/2013 12 |             |              | Norma      |
|      | Q-2014-01     | 10/06/2013     | 10   | vendita  | 23,000    | 745,200         | 10/06/2013 04  | test1   | Visibile   | 10/06/2013 12 |             |              | Normal     |
|      | M-2013-07     | 10/06/2013     | 1    | acquisto | 25,000    | 27,900          | 10/06/2013 04  | test1   | Visibile   | 10/06/2013 12 |             |              | Normal     |
| ıtti |               |                |      | ाज - २व  | Pagina: 1 | - Nº totale pag | ine:1 ▶> ▶  40 | ✓ Righe | per pagina | R             | ighe da 1 a | 4 - Nº di ri | ghe totali |

E' possibile selezionare una o più offerte ed effettuare le seguenti operazioni:

- **Nascondi**: nasconde le offerte selezionate, ovvero le ritira momentaneamente dalla contrattazione
- **Mostra**: rende disponibili per la contrattazione offerte precedentemente nascoste
- **Ritira**: ritira definitivamente dalla contrattazione le offerte selezionate
- Modifica (mediante doppio click sull'offerta): è possibile modificare i paramentri dell'offerta

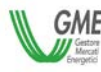

## <sup>12</sup> Report - Elenco offerte

• Mostra le singole offerte (di mercato ed OTC)

|                 |             |      |          |        |            |            |             |            |            |          |           |          |            | (        | 9) <b>E</b>  | ) 🖽 🌔       |
|-----------------|-------------|------|----------|--------|------------|------------|-------------|------------|------------|----------|-----------|----------|------------|----------|--------------|-------------|
| lista offerte   |             |      |          |        |            |            |             |            |            |          |           |          |            |          |              | 0           |
| nome prodotto 🕇 | Data di flu | q.tà | tipo     | prezzo | controvalo | data       | op.         | stato      | scadenza   | OTCC0    | OTCMarket | OfferMoc | utente     | pr.acc.  | q.tà res.    | fittizio    |
|                 |             |      |          |        |            |            |             |            |            |          |           |          |            |          |              |             |
| M-2013-07       | 10/06/2013  | 10   | vendita  | 25,000 |            | 10/06/201: | test1       | abbinata   | 10/06/2013 |          |           | Normal   | emanuele   |          | 0            | non fittizi |
| M-2013-07       | 10/06/2013  | 10   | vendita  | 26,000 |            | 10/06/2013 | test1       | sottomessa | 10/06/2013 |          |           | Normal   | emanuele   |          | 10           | non fittizi |
| M-2013-07       | 10/06/2013  | 10   | vendita  | 25,000 |            | 10/06/201: | test1       | scartata   | 10/06/2013 |          |           | Normal   | emanuele   |          | 10           | non fittizi |
| M-2013-07       | 10/06/2013  | 1    | acquisto | 24,000 |            | 10/06/2013 | test1       | revocata   | 10/06/2013 |          |           | Normal   | emanuele   |          | 1            | non fittizi |
| M-2013-07       | 10/06/2013  | 1    | acquisto | 23,000 |            | 10/06/201: | test1       | revocata   | 10/06/2013 | 1234     | test1     | Normal   | emanuele   |          | 1            | non fittizi |
| M-2013-07       | 10/06/2013  | 15   | acquisto | 23,000 |            | 10/06/2013 | test1       | revocata   | 10/06/2013 |          |           | Normal   | emanuele   |          | 15           | non fittizi |
| M-2013-07       | 10/06/2013  | 1    | acquisto | 24,000 |            | 10/06/201: | test1       | abbinata   | 10/06/2013 |          |           | Normal   | emanuele   |          | 0            | non fittizi |
| TEST-M-8-13     | 07/06/2013  | 20   | vendita  | 24,000 |            | 07/06/2013 | test1       | abbinata   | 07/06/2013 |          |           | Normal   | emanuele   |          | 19           | non fittizi |
| TEST-M-8-13     | 07/06/2013  | 1    | acquisto | 22,000 |            | 07/06/201: | test1       | revocata   | 07/06/2013 | 23344    | test2     | Normal   | emanuele   |          | 1            | non fittizi |
| TEST-M-8-13     | 07/06/2013  | 1    | vendita  | 22,000 |            | 07/06/2013 | test1       | revocata   | 07/06/2013 | 123      | test1     | Normal   | emanuele   |          | 1            | non fittizi |
| TEST-M-8-13     | 06/06/2013  | 1    | acquisto | 22,000 |            | 06/06/201: | test1       | revocata   | 06/06/2013 | 6787     | test2     | Normal   | emanuele   |          | 1            | non fittizi |
| TEST-M-8-13     | 06/06/2013  | 1    | acquisto | 26,000 |            | 06/06/2013 | test1       | revocata   | 06/06/2013 |          |           | Normal   | emanuele   |          | 1            | non fittizi |
| TEST-M-8-13     | 06/06/2013  | 1    | acquisto | 25,000 |            | 06/06/201: | test1       | revocata   | 06/06/2013 |          |           | Normal   | emanuele   |          | 1            | non fittizi |
| TEST-M-8-13     | 06/06/2013  | 1    | acquisto | 23,000 |            | 06/06/2013 | test1       | revocata   | 06/06/2013 |          |           | Normal   | emanuele   |          | 1            | non fittizi |
| TEST-M-8-13     | 05/06/2013  | 1    | acquisto | 22,000 |            | 05/06/201: | test1       | revocata   | 05/06/2013 | 1234     | test1     | Normal   | emanuele   |          | 1            | non fittizi |
| TEST-M-8-13     | 05/06/2013  | 1    | acquisto | 25,000 |            | 05/06/2013 | test1       | scartata   | 05/06/2013 |          |           | Normal   | emanuele   |          | 1            | non fittizi |
| TEST-M-8-13     | 05/06/2013  | 1    | vendita  | 25,000 |            | 05/06/201: | test1       | revocata   | 05/06/2013 |          |           | Normal   | emanuele   |          | 1            | non fittizi |
| TEST-M-8-13     | 05/06/2013  | 1    | acquisto | 24,000 |            | 05/06/2013 | test1       | revocata   | 05/06/2013 |          |           | Normal   | emanuele   |          | 1            | non fittizi |
|                 |             |      |          |        | 🖃 🤜 Pagi   | na:1 - N   | ° totale pa | gine:1 🔛   | ▶ 40 ¥ Rig | he per p | oagina    |          | Righe da 1 | a 18 - N | ° di righe f | totali:18   |

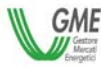

## <sup>13</sup> Report - Attività giornaliera

• Mostra tutti gli eventi relativi alle offerte (di mercato ed OTC)

|                      |      |              |                  |               |              |            |               |           |             | 6              | Y (3)       |
|----------------------|------|--------------|------------------|---------------|--------------|------------|---------------|-----------|-------------|----------------|-------------|
| attività giornaliera |      |              |                  |               |              |            |               |           |             |                | G           |
| Data di flusso 🗢     | q.tà | controvalore | Codice Operatore | utente        | tipo oper.   | operazione | stato         | OfferMode | id off.     | id abb.nto     | error       |
|                      |      |              |                  |               |              |            |               |           |             |                |             |
| 10/06/2013           | 10   | 745,200      | test1            | emanuele.malt | vendita      | abbinata   | abbinata      | Normal    | 193185      | 22500          |             |
| 10/06/2013           | 1    | 79,488       | test1            | emanuele.malt | acquisto     | residua    | sottomessa    | Normal    | 193184      |                |             |
| 10/06/2013           | 1    | 79,488       | test1            | emanuele.malt | acquisto     | abbinata   | sottomessa    | Normal    | 193184      | 22499          |             |
| 10/06/2013           | 1    | 27,900       | test1            | emanuele.malt | acquisto     | sottomessa | sottomessa    | Normal    | 193186      |                |             |
| 10/06/2013           | 10   | 745,200      | test1            | emanuele.malt | vendita      | sottomessa | sottomessa    | Normal    | 193185      |                |             |
| 10/06/2013           | 2    | 158,976      | test1            | emanuele.malt | acquisto     | sottomessa | sottomessa    | Normal    | 193184      |                |             |
|                      |      |              | 🗔 🤜 Pagina       | 1 - Nº totale | e pagine:1 🕟 | ▶ 40 ¥ Rig | he per pagina | R         | ighe da 1 a | 6 - N° di righ | ne totali:6 |

 $\sim$ 

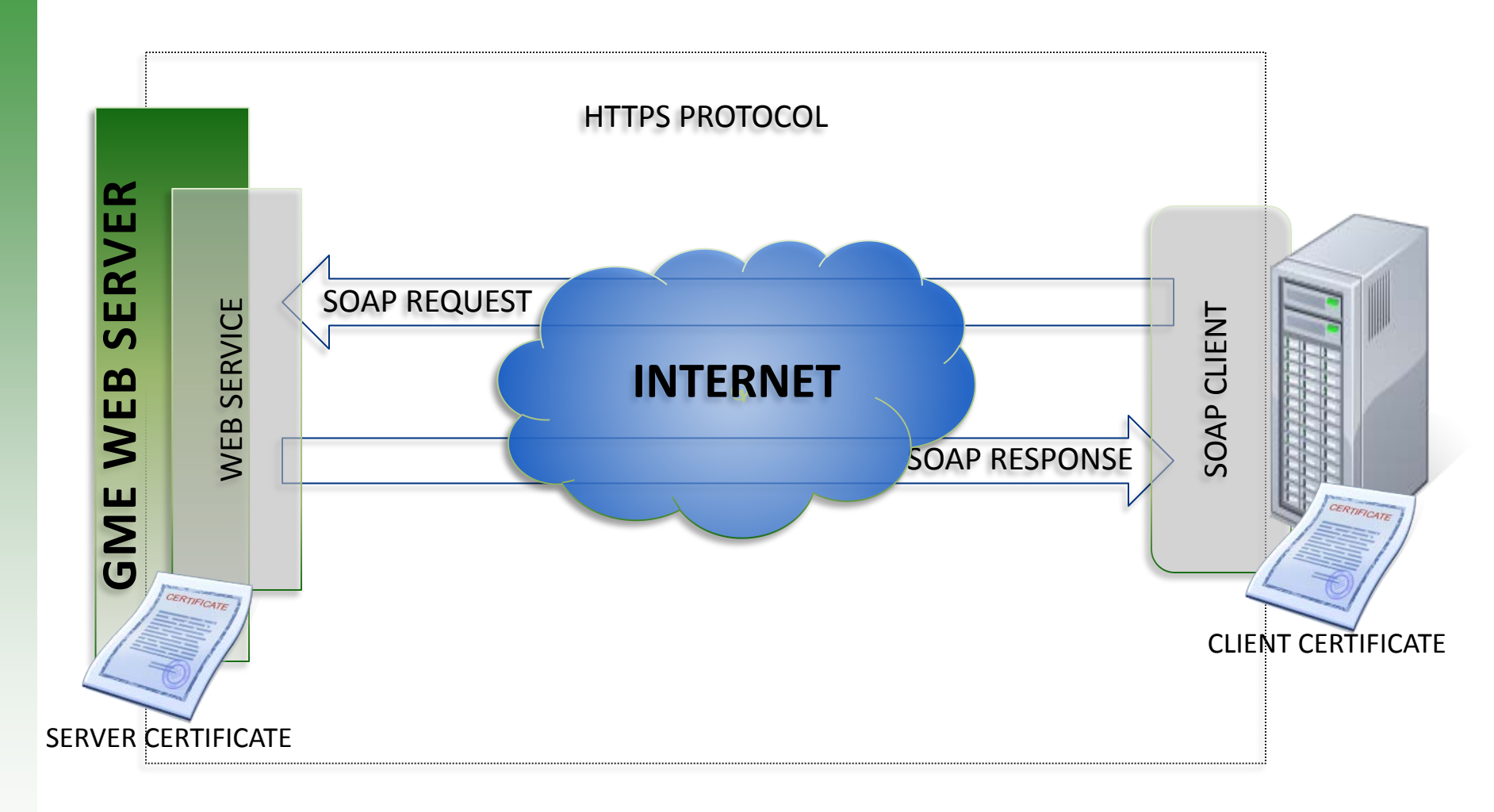

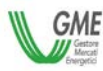

- L'inizio della fase di test verrà comunicato mediante:
  - avviso sulla homepage della piattaforma di prova <u>https://provegas.ipex.it/MTgaswebsite</u>
  - email agli User abilitati alle piattaforme gas gestite dal GME
- Per tutte le comunicazioni relative alle prove o richieste d'inserimento nella mailing list della piattaforma MT-Gas, è disponibile una casella di posta elettronica provegas@mercatoelettrico.org

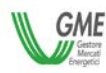

Il sistema di produzione sarà raggiungibile mediante i seguenti indirizzi:

- <u>https://gas.ipex.it/MTGaWebSite</u>
- <u>https://gas2.ipex.it/MTGaWebSite</u>
- <u>https://gas3.ipex.it/MTGaWebSite</u>
- <u>https://gas4.ipex.it/MTGaWebSite</u>

Per garantire la massima disponibilità del sistema ogni indirizzo è attestato su un differente ISP (Internet Service Provider). Gli operatori possono monitorare lo stato delle connessioni ai servizi del GME (sito istituzionale , mercati elettrici, mercati del gas, mercati dell'ambiente e PDE) accedendo al sito pubblico <u>http://siti.ipex.it</u>

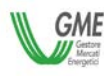